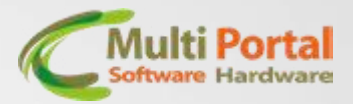

## ALERTA VELOCIDADE

Através desse menu é possível configurar o alerta de velocidade pelo GPS do rastreador e o alerta de velocidade com chuva. Para a configuração dessa função siga o passo a passo abaixo:

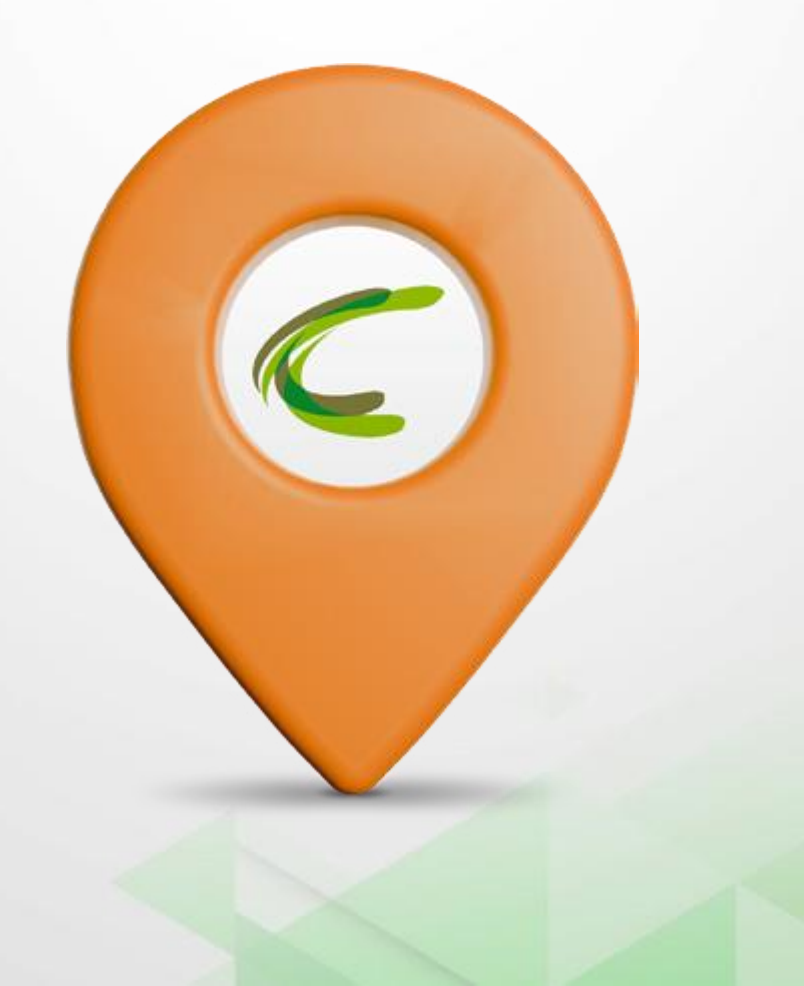

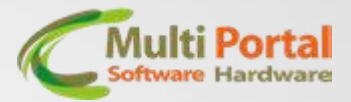

#### Acesse o menu Alerta Velocidade no seu configurador.

| nsores RF   Atuadores   Teclado   Teclado AN | SI Alvos Antifurto ANTT Acelerômetro Alerta velocidade Bel        |
|----------------------------------------------|-------------------------------------------------------------------|
| onfiguração                                  |                                                                   |
| Alerta de Velocidade:                        | Habilitado C Desabilitado                                         |
| Velocidade Máxima:                           | 120 (de 1 até 255 em Km/h)                                        |
| Porcentagem Acima:                           | 10 (de 0% a 100%) (Vel. considerada: 132.00 Km/h)                 |
| Porcentagem Chuva:                           | 80 (de 0% a 100%) (Vel. considerada: 96.00 Km/h)                  |
| Regras:                                      | 🔲 Enviar mensagem para o servidor                                 |
|                                              | 🗌 Acionar o atuador sirene                                        |
|                                              | Acionar o atuador buzzer                                          |
|                                              | 🔲 Enviar mensagem de alerta se ultrapassar X vezes por Y minutos  |
|                                              | 🗖 Parar o alerta de velocidade caso esteja dentro de uma cerca    |
|                                              | 🔲 Parar o alerta de velocidade caso esteja dentro de uma m. cerca |
|                                              | 🔲 Gerar bip (buzzer) durante 10 segundos antes de gerar o evento  |
| Debounce velocidade:                         | 3 (de 1 até 255 segundos)                                         |
| Debounce velocidade máxima:                  | 5 (de 1 até 255 segundos)                                         |
| Número de vezes X / tempo máximo Y:          | 5         (de 1 até 255)         5         (de 1 até 255 - min)   |
|                                              |                                                                   |

Habilite a função e informe a **velocidade máxima** que o veículo deverá atingir para gerar o alerta.

No campo **Porcentagem Acima** pode-se adicionar uma porcentagem de tolerância para que não gere um alerta, como por exemplo no caso de uma ultrapassagem.

#### Exemplo:

Velocidade máxima 120 km/h. Porcentagem acima 10% O alerta será acima de 120 km/h e abaixo de 132 km/h.

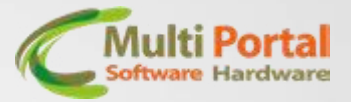

No campo **Porcentagem Chuva** é possível habilitar a função do alerta de velocidade em dias de chuva, informando a porcentagem máxima para o alerta na chuva. **Exemplo:** Velocidade máxima 120 km/h Porcentagem Chuva 80% O alerta será gerado em 96 km/h.

**Obs.:** Para o funcionamento dessa função é preciso configurar também o sensor do seu rastreador na aba **Sensores** como "Chuva Alerta Velocidade":

| nfiguração           |                                                              |
|----------------------|--------------------------------------------------------------|
| Página 1 Página 2    |                                                              |
| Tipo sensor 1:       | CHUVA ALERTA VELOCIDADE 💌 Debounce: 30000 (milisegundos)     |
| Polaridade sensor 1: | C Nível Baixo C Flutuante C Nível Alto                       |
| Regra sensor 1:      | 🔲 Sirene 🔲 Pisca alerta 🔲 Bloqueador 🔲 Só com ignição ligada |
|                      | 🔲 Buzzer 🔲 Não detectar violação em sleep                    |
| Tipo sensor 2:       | DESABILITADO    Debounce: 1000 (milisegundos)                |
| Polaridade sensor 2: | 🔿 Nível Baixo 💿 Flutuante 🔿 Nível Alto                       |
| Regra sensor 2:      | 🔲 Sirene 🔲 Pisca alerta 🔲 Bloqueador 🔲 Só com ignição ligada |
|                      | 🔲 Buzzer 🛛 🔲 Não detectar violação em sleep                  |
|                      |                                                              |
|                      |                                                              |
|                      |                                                              |
|                      |                                                              |
|                      |                                                              |

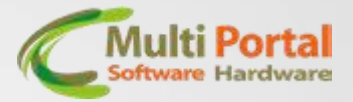

Após definidas as velocidades, é possível definir algumas regras de atuação se for necessário, senão mantenha os campos sem marcações.

O **Debounce velocidade** é o tempo de segurança em segundos para violar o alerta de velocidade.

E o **Debounce velocidade máxima** é o tempo de segurança em segundos para o alerta de velocidade com percentual.

Número de vezes X / tempo máximo Y: marque esta opção em regras para utilizá-la. Como funciona? O veículo precisará violar a velocidade máxima X vezes no intervalo de Y minutos para gerar a violação.

### **Comandos via GPRS (Plataforma Multiportal)**

É possível realizar essa configuração via comando na plataforma da multiportal através do menu Rastreamentos > Comandos.

Comando: Configurar Alerta de Velocidade

Para a configuração dos Sensores para o alerta com chuva:

Comando: Configurar Sensores

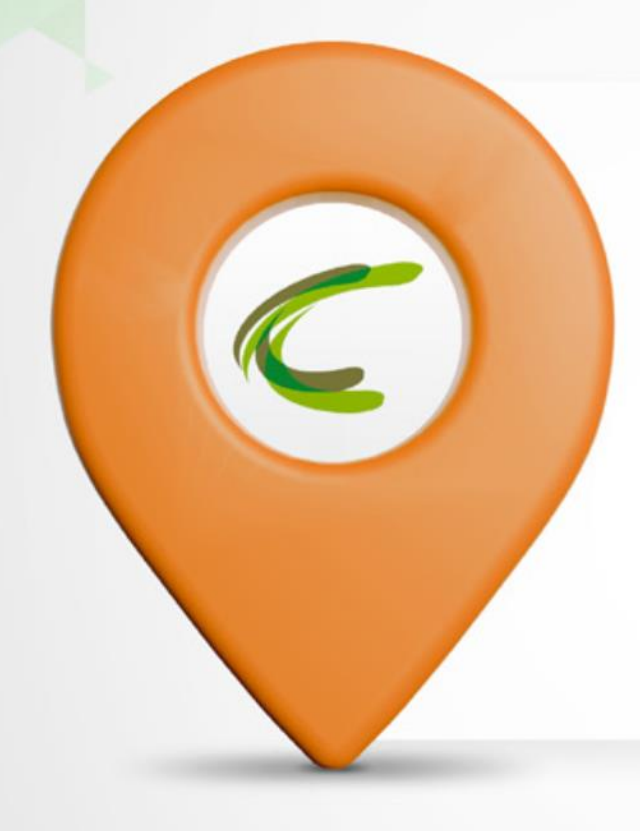

# A MULTI PORTAL AGRADECE A PREFERÊNCIA! EM CASO DE DÚVIDAS ENTRE EM CONTATO COM O SUPORTE. TELEFONE: (11) 4055-1410 EQUIPE MULTI PORTAL

Rua Getúlio Vargas Filho, 231 Cidade Vargas - São Paulo/SP 04318-030

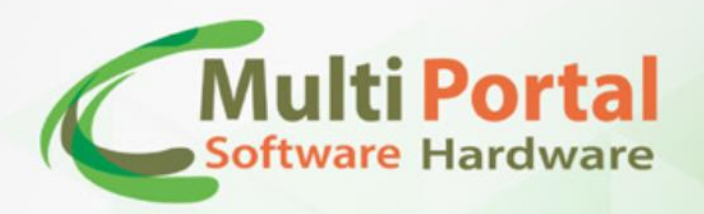

Multi Portal